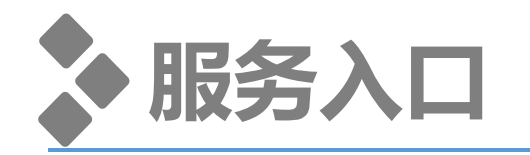

< 公众号 Q ... TEMS. 邮政速递便民通 发消息 2~ 邮政速递便民通,为您提供多种便捷生活服务、邮件查 询、预约揽收和客服支持。欢迎咨询或拨打客服电话... 1篇原创内容 61位朋友关注 服务 消息 星期二 小燕麦有大爱 中国邮政 × 科学家 助力乡村振兴 《买刀 带货 ,100% 美味不用煮,助力乡村振兴再提速 动动手,不跑腿!这些医院便捷 + 服务足不出户就能办! 传播链延长,7地新增阳性25例! 前往这些地区,需持48小时核...

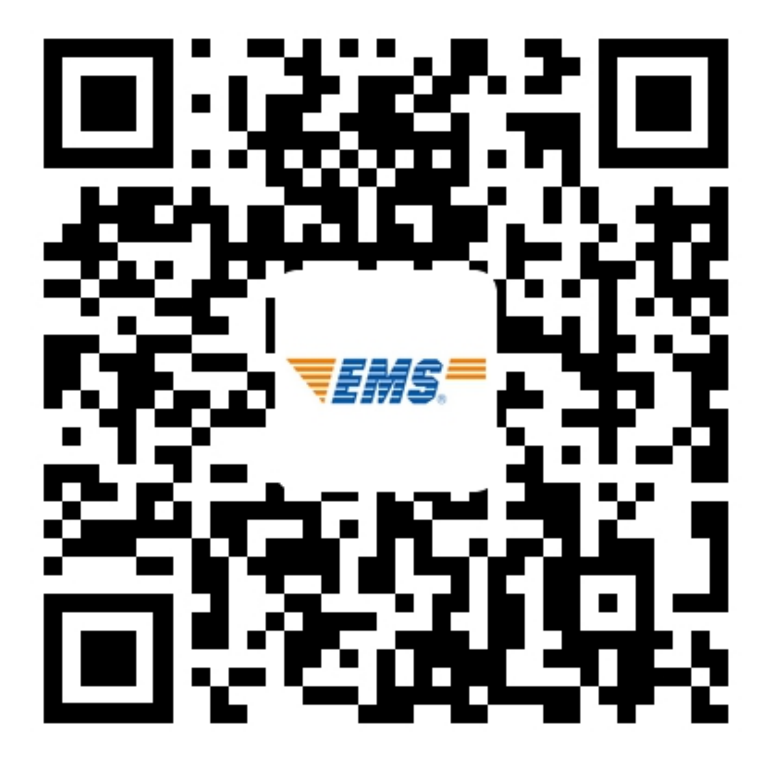

## 入口1: 微信公众号--搜索关注"邮政速递便民通"

### 入口2: 微信扫描二维码--资格资格证书寄递

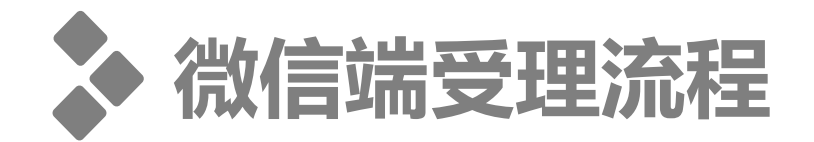

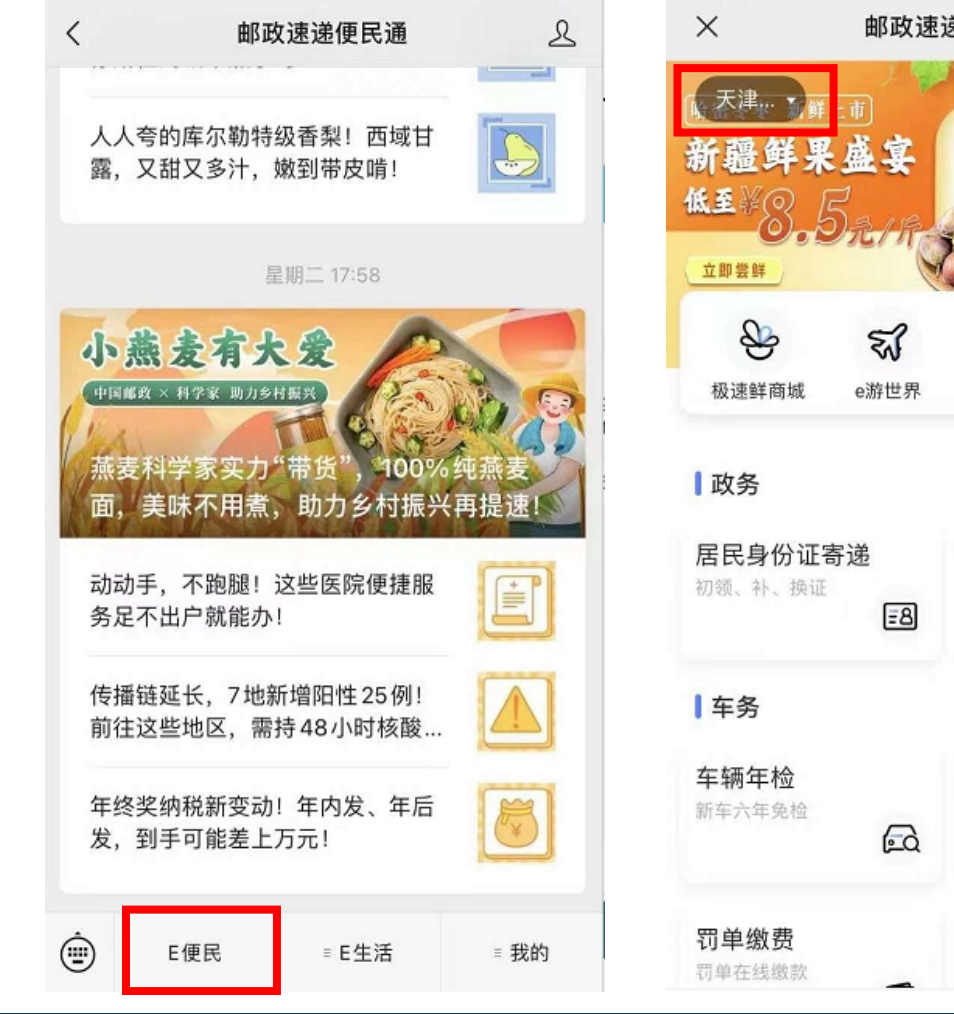

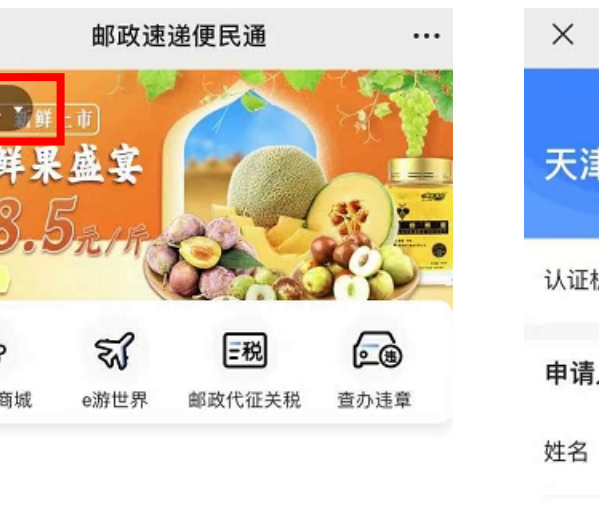

驾驶证查分

杳办讳章

违章办理与查询

支持到期清分提醒

Ea

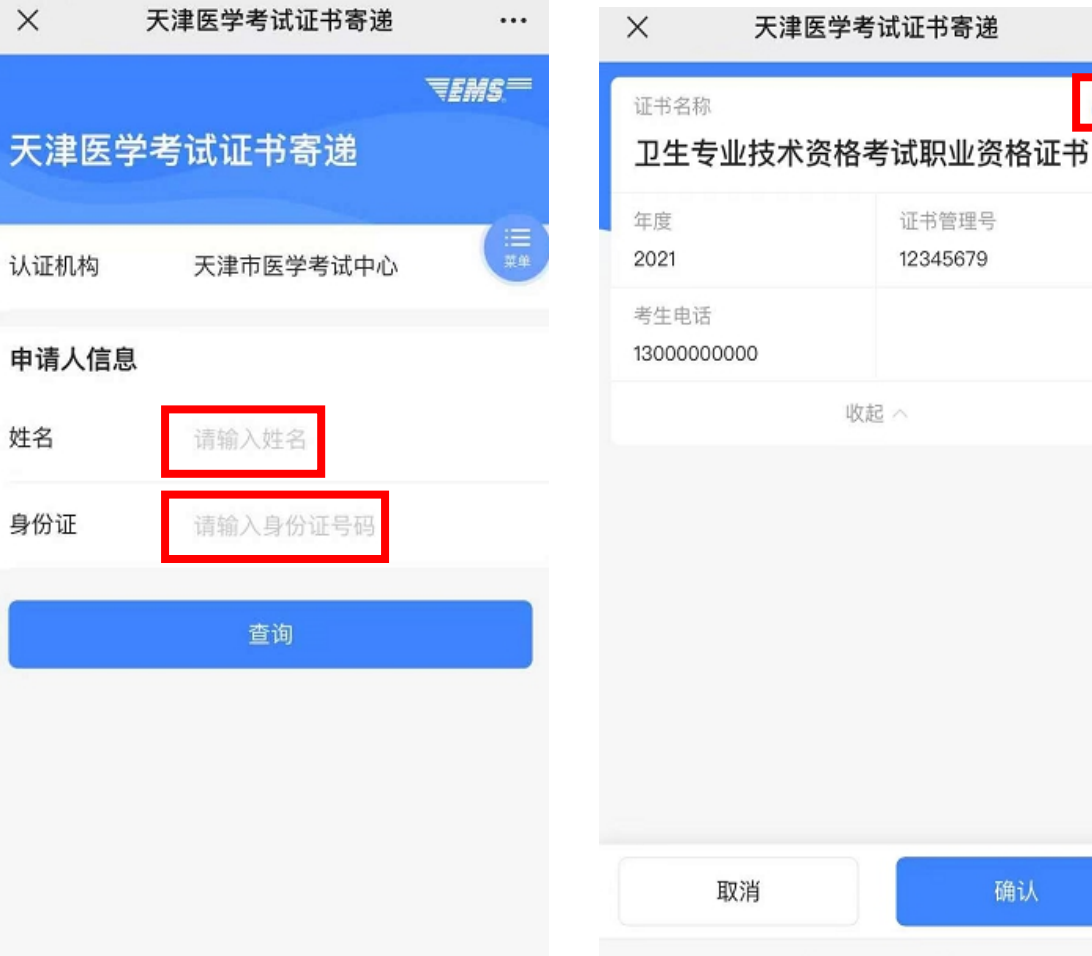

1.点击"E便民"

2.定位选择"天津市" 选择"职业资格证书"

#### 3.填写考生信息

4.确认证书信息

<

确认

...

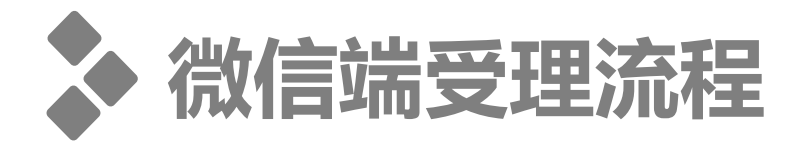

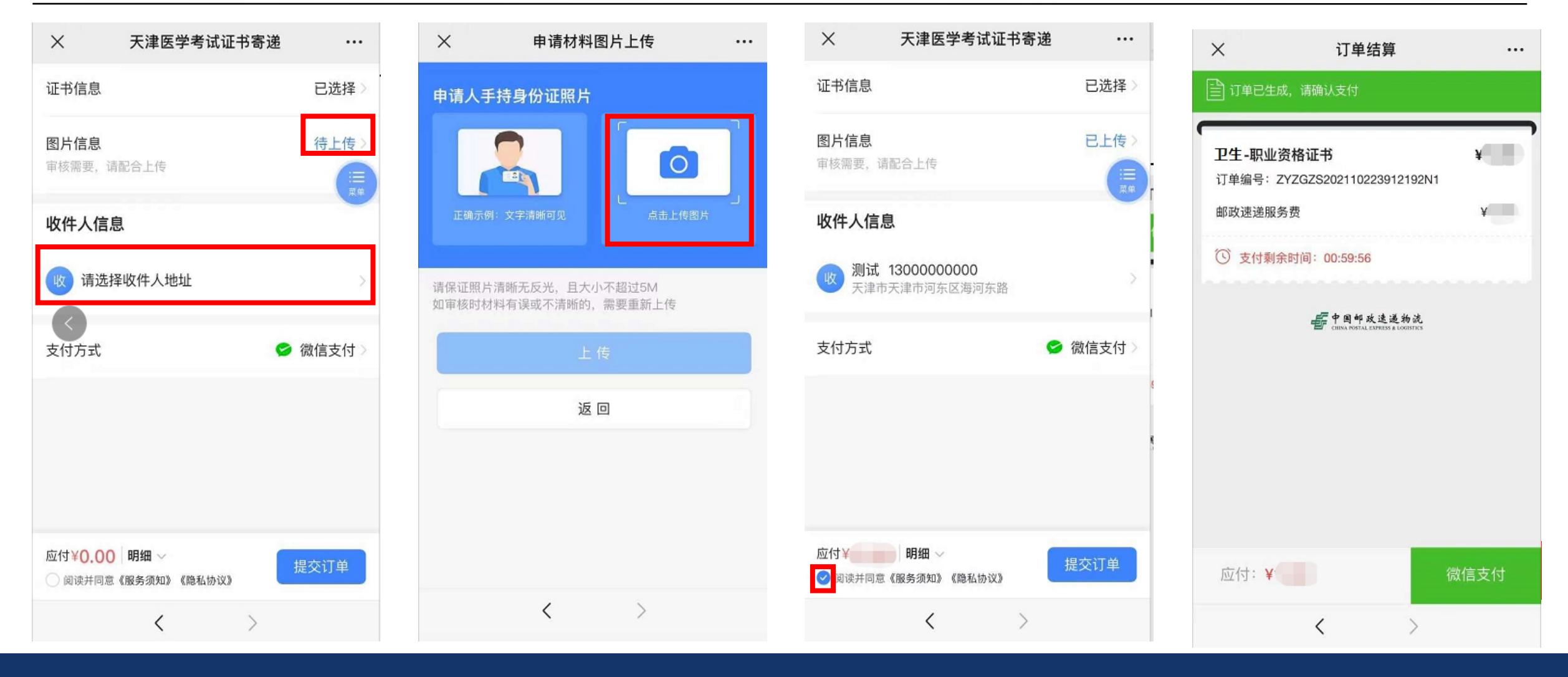

### 4.点击"待上传"和 填写"收件人信息"

## 5.按照示例上传手持身 份证照片

## 6.确认无误后,勾选《服 务须知》并提交订单

# 7.微信支付费用